# - Microsoft EDGE

### 1、右上方 ... >更多工具>網際網路選項

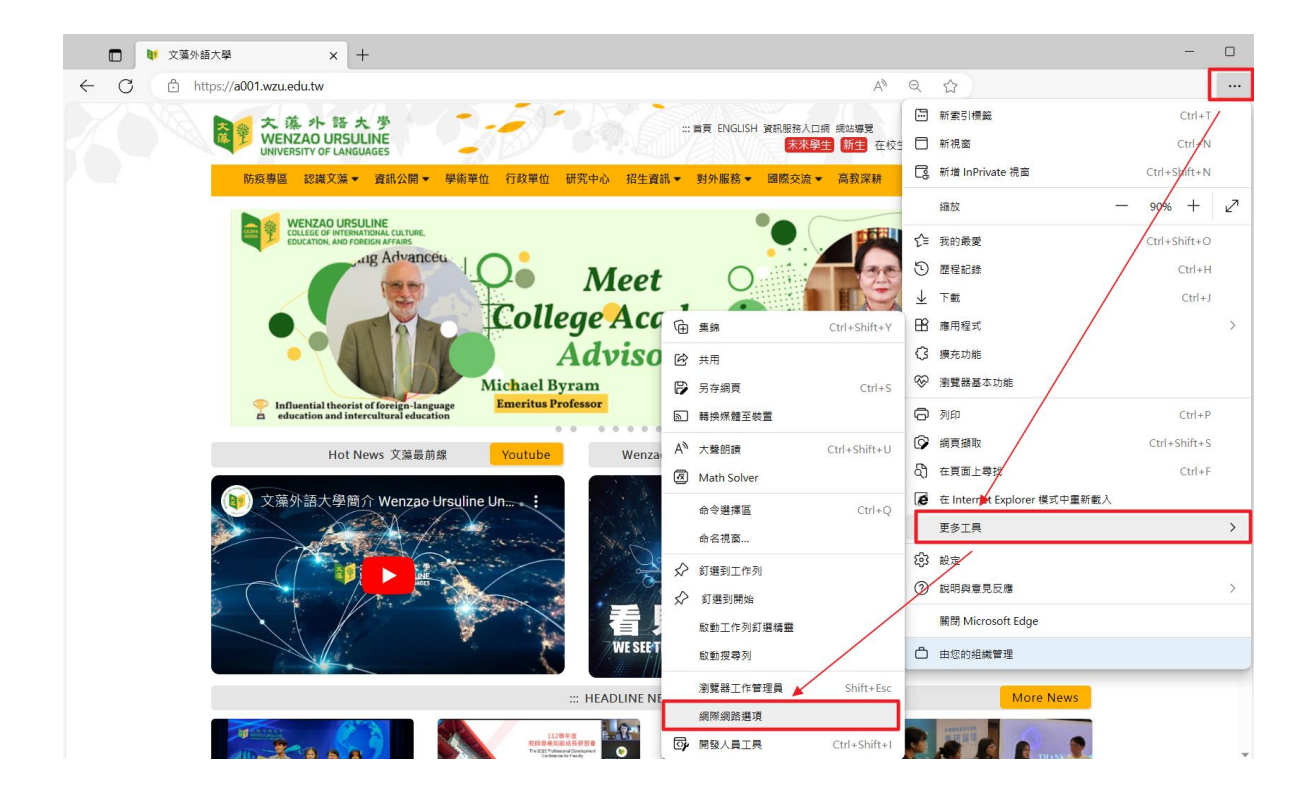

#### 2、 承1,一般>設定>每次訪視網頁>調整磁碟空間=8>>確定 回上一畫面

| • 網際網路 - 內容                                                        | ? ×     | (論 網站資料設定 ? )                                                           | ×    |  |
|--------------------------------------------------------------------|---------|-------------------------------------------------------------------------|------|--|
| 一般 安全性 隱私權 內容 連線 程式 進階                                             |         | Temporary Internet Files 歷程記錄 快取與資料庫                                    | 4    |  |
|                                                                    |         | Internet Explorer 會儲存網頁、影像及煤體,讓之後的檢視更快速。                                |      |  |
| 石安建业目見系ら1保護「町万行輸入値別的始址(K)<br>http://www.wzu.edu.tw/                | ^       | 檢查儲存的畫面是否有較新的版本:                                                        |      |  |
|                                                                    | $\sim$  | <ul> <li>● 每次造訪網頁時(E)</li> <li>○ 每次取動 Internet Explorer 時(S)</li> </ul> |      |  |
| 使用目前的論頁(C) 使用預設值(F) 使用新的案引                                         | 標籖(U)   | 〇 自動(A)                                                                 |      |  |
| 啟動                                                                 |         | ○永不(N)                                                                  |      |  |
| <ul> <li>○ 啟動時顯示上交工作階段中的第51標籤(B)</li> <li>● 啟動時時顯示差面(4)</li> </ul> |         | 使用的磁碟空間 (8-1024MB)(D) (建議大小:50-250MB) 8                                 |      |  |
|                                                                    |         | 目前的位置:                                                                  |      |  |
| 攀更以索引標範顯示網頁的方式。 索引                                                 | ∰職(∏) / | C:\Users\wenzao\AppData\Local\Microsoft\Windows\INerCache\              |      |  |
| 瀏覽歷程記錄                                                             |         |                                                                         |      |  |
| 刪除暫存檔、歷程記錄、Cookie、儲存的密碼及網頁表單資訊。                                    |         | 移動資料本(M) 检想物件(∩) 检想檔案(∩)                                                |      |  |
| □ 結束時刪除瀏覽歷程記錄(W)                                                   | /       |                                                                         |      |  |
| 刪除(D) 設況                                                           | 定(S)    | 確定取消                                                                    |      |  |
| 外觀                                                                 |         | ▲ 112學年度校園榮譽榜                                                           |      |  |
| 色彩(O) 語言(L) 字型(N) 協助                                               | 工具(E)   | LEE THE PERFECT FOI DHE ▲ 111學年度校園榮譽榜                                   |      |  |
|                                                                    |         |                                                                         |      |  |
|                                                                    |         | Wenzao Highlight 藻亮點                                                    | i Mo |  |
| 7호수는 편이 있는                                                         | 春田(A)   | 🤙 遠見雜誌》全球化人才時代來臨!                                                       | 文藻   |  |
| 如此 月 月 月 月 月 月 月 月 月 月 月 月 月 月 月 月 月 月 月                           | 县用(A)   | → Cheers雜誌》培育具多元競爭力的                                                    | 的外語  |  |

### 3、承1 一般>刪除 > 上方四個項目勾選 >刪除

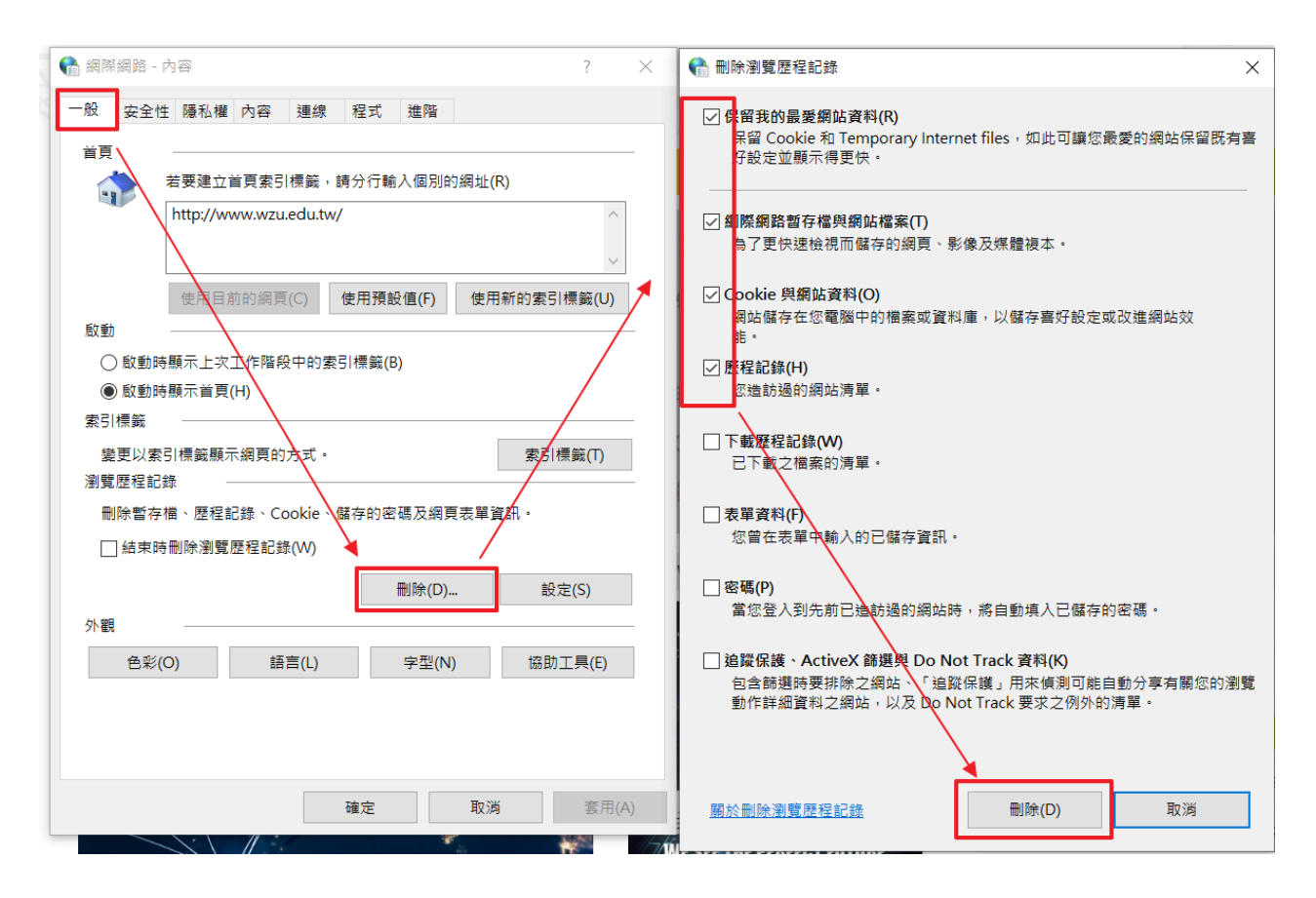

# $\Box$ · Google Chrome

| 🔰 文藻外語大學       | < +                                                                                                    | ~ - 0 X                                  |
|----------------|----------------------------------------------------------------------------------------------------|------------------------------------------|
| ← → C 🔒 a001.v | tw                                                                                                    | ₿★                                       |
|                | 大 孫 小 話 大 夢         新場分頁           WENZAO URSULINE         11 首頁 ENGLISH 資訊服務人口網 網站導覽         我想找         Q         新端液面           UNIVERSITY OF LANGUAGES         未來學生         新量         在校生 校友 家長 教職員         新編演員                                                                                                    | Ctrl + T<br>Ctrl + N<br>Ctrl + Shift + N |
|                | 防疫專區 認識文藻 ▼ 資訊公開 ▼ 學術單位 行政單位 研究中心 招生資訊 ▼ 對外服務 ▼ 國際交流 ▼ 高教深耕<br>下載                                                                                                    | Ctrl + J                                 |
|                | ●     ●     ●     ●     ●     ●     ●     ●     ●     ●     ●     ●     ●     ●     ●     ●     ●     ●     ●     ●     ●     ●     ●     ●     ●     ●     ●     ●     ●     ●     ●     ●     ●     ●     ●     ●     ●     ●     ●     ●     ●     ●     ●     ●     ●     ●     ●     ●     ●     ●     ●     ●     ●     ●     ●     ●     ●     ●     ●     ●     ●     ●     ●     ●     ●     ●     ●     ●     ●     ●     ●     ●     ●     ●     ●     ●     ●     ●     ●     ●     ●     ●     ●     ●     ●     ●     ●     ●     ●     ●     ●     ●     ●     ●     ●     ●     ●     ●     ●     ●     ●     ●     ●     ●     ●     ●     ●     ●     ●     ●     ●     ●     ●     ●     ●     ●     ●     ●     ●     ●     ●     ●     ●     ●     ●     ●     ●     ●     ●     ●     ●     ●     ●     ●     ●     ●<                                                                                                    |                                          |
|                | 時間範圍                                                                                                    <                                                                                                    | - 10096 + C                              |
|                | 望夏記録     尋找     尋找       清除歴史記録・包含復尋框記録     另在編頁為     Ctrl + S       夏のはe 和其他網站資料     全々漫車     編編                                                                                                    | Ctrl + F           第下 複製 貼上              |
|                | ◆ Influential     ◆      ◆      ★      ◆      ★      ◆      和      和       和       和       和       和       和       和       和       和       和       和       和       和       和       和       和       和       和       和       和       和       和       和       和       和       和       和       和       和       和 | >                                        |
|                | 未來     工作     理     正     作     型     注     「     ま     水                                                                                                    |                                          |
|                | <ul> <li>▶ 文藻外語大</li> <li>▲ 111學年度校園榮譽榜</li> </ul>                                                                                                    |                                          |
|                | Wenzao Highlight 潮売點 More                                                                                                    |                                          |